# Sync External Email and Appointments

Last Modified on 03/06/2024 9:51 am EST

Stay on top of email communications and appointments with account contacts by syncing your external email account to Navusoft. After the simple setup process is complete, any new appointments or email communications associated with an account contact will display in both the User Calendar/Appointments screen and in the Customer Calendar it applies. Emails and calendar appointments that do not include the email of an account contact do not sync.

|                                                                                                    | Q, Search      |                                                                                                    |              |     |                                                                                                    |                              |                    |                                                                                   |                                                     |                                             |                                                             |            | \$    | ۵                                                            |                                    |                                                                                       |                                                            |                                 |
|----------------------------------------------------------------------------------------------------|----------------|----------------------------------------------------------------------------------------------------|--------------|-----|----------------------------------------------------------------------------------------------------|------------------------------|--------------------|-----------------------------------------------------------------------------------|-----------------------------------------------------|---------------------------------------------|-------------------------------------------------------------|------------|-------|--------------------------------------------------------------|------------------------------------|---------------------------------------------------------------------------------------|------------------------------------------------------------|---------------------------------|
| E New Event                                                                                                    | 🗊 Toda         | iy July 31 -                                                                                                    | August 4, 20 | 023 |                                                                                                    |                              | Csceo Osceo Today: | ola, WI<br>: 82°F 88°F / 5                                                        | 7°F ≎                                               |                                             |                                                             | 8          | Work  | Week $\vee$                                                  | ۲                                  |                                                                                       |                                                            |                                 |
| ✓ July 2023 →<br>S M T W T F S<br>25 26 27 28 29 30 1                                                                                                    |                | 31 Monday                                                                                                    | 1            | Tue | sday                                                                                                  | 2                            | Wednes             | day                                                                               | 3                                                   | Thursda                                     | ау                                                          | 4          | Frida | ау                                                           |                                    |                                                                                       |                                                            |                                 |
| 2         3         4         5         6         7         8           9         10         11         12         13         14         15           16         17         18         19         20         21         22           23         24         25         26         27         28         29           30         31         1         2         3         4         5 | 10 AM<br>11 AM |                                                                                                    |              |     | 8958 Example<br>1234 Was<br>Houston,<br>2<br>2<br>2<br>2<br>2<br>2<br>2<br>2<br>2<br>2<br>2<br>2<br>2 | Account<br>hingtor<br>TX 770 | n Ave<br>107-1062  | 6<br>2<br>4<br>0<br>0<br>0<br>0<br>0<br>0<br>0<br>0<br>0<br>0<br>0<br>0<br>0<br>0 | ivision<br>ccount<br>LASS<br>ILL GROU<br>rrears - 1 | HC<br>MGR Da<br>CO<br>P HC<br>Monthly Bille | USTON<br>ve Pike<br>MMERCIAL<br>U-COMMERCI<br>d Thru Date N | AL ARREARS |       | 48958001<br><u>1 of 1</u><br>(2)<br>(2)<br>(2)<br>(2)<br>(2) | Example<br>123<br>Hor<br>Har<br>US | e Account<br>34 Washington Ave<br>uston, TX 77007-1062<br>rris County Washington Aven | Active<br>DIVISION<br>SERVICE REGIC<br>SALES REP<br>SOURCE | HOU<br>DN HOU<br>Dave<br>Call I |
| <ul> <li>Aliena@navusoft.com</li> <li>My Calendars</li> <li>Other Calendars</li> </ul>                                                                                                    | 12 PM          |                                                                                                    |              |     | 0.00                                                                                                  |                              | 0.00               | 0.00                                                                              | 61-90<br>0.00                                       | 0.00                                        | 0.00                                                        | 0.00       | ď     |                                                              |                                    |                                                                                       |                                                            |                                 |
| <ul> <li>People's Calendars</li> <li>Groups</li> </ul>                                                                                                    | 1 PM<br>2 PM   | Review Rates for Service Review Rates for Service Rates for Service Rates for Servic | vice         | -5  | J                                                                                                    | e lu                         |                    | Jul                                                                               | 10                                                  |                                             | Jul 1                                                       | 1          |       | Jul 1                                                        | 12                                 | Jul 13                                                                                |                                                            | Jul 14                          |
|                                                                                                    | 3 PM<br>4 PM   |                                                                                                    |              | •   | Ju                                                                                                    | 16                           |                    | lul                                                                               | 17                                                  |                                             | Jul 11                                                      | 3          |       | Jul 1                                                        | 19                                 | Jul 20                                                                                |                                                            | Jul 21                          |
|                                                                                                    |                |                                                                                                    |              |     | Ju                                                                                                    | 23                           |                    | Jul                                                                               | 24                                                  |                                             | Jul 2                                                       | 5          |       | Jul 2                                                        | 26                                 | Jul 27                                                                                |                                                            | Jul 28                          |
|                                                                                                    |                |                                                                                                    |              |     | Ju                                                                                                    | 30                           | 🐻 Imported - R     | Jul Review Rates fo                                                               | 81<br>r Si                                          |                                             | Aug                                                         | 1          |       | Aug                                                          | 2                                  | Aug 3                                                                                 |                                                            | Aug 4                           |

## Logic

- Only email communications and appointments that have an account contact attached will sync.
- Only new email correspondences and calendar appointments are synced.
- The synchronization is a one-way data pull from the external account into Navusoft, and it refreshes every 15 minutes. Refreshing captures:
  - New emails and replies to emails exchanged between a you and the contact on the account.
  - New appointments and changes to existing appointments, such as modifying the date or time, that were made in your external calendar.

## Setup to Link Your External Email/Calendar Account

Setting up your external email and calendar account to sync with your Navusoft account is a simple and straightforward process. Once linked, the synchronization begins immediately.

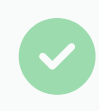

Before beginning this process, submit a Ticket Request with Navusoft to review third party integration requirements.

| 48958001 E | xample Account                                                                        |                                                             | <b>5</b> ?                      | 32 <b>51</b> 9 | e Allena Somers                                                                                                    |
|------------|---------------------------------------------------------------------------------------|-------------------------------------------------------------|---------------------------------|----------------|----------------------------------------------------------------------------------------------------|
|            | 1234 Washington Ave<br>Houston, TX 77007-1062<br>Harris County Washington Avenu<br>US | Active<br>DIVISION<br>SERVICE REGION<br>SALES REP<br>SOURCE | HOUSTON<br>Dave Pike<br>Call In |                | Iser Profile<br>ink External Calendar / Email<br>ienerate Screen Share Code<br>oin Screen Share Session<br>efresh Reference Data<br>sbout Navusoft |
| Jul 12     | Jul 13                                                                                | Ju                                                          | ıl 14                           | Jul 15         |                                                                                                    |
| Jul 19     | Jul 20                                                                                | JL                                                          | ıl 21                           | Jul 22         | 0                                                                                                    |

#### Setup Steps:

- 1. In Navusoft, select your **User Profile** drop down that displays your name in the upper right corner of the screen.
- 2. Select "Link External Calendar/Email" from the list of options. This will display an email provider screen for you to select the provider of your external email account.
  - If the correct provider is displayed, simply select "Continue." Otherwise, if you do not see your provider listed, click on "Select a Different Provider" to choose from the available options. You will then be prompted to log into your email account.
- 3. Click "Log In" once you have entered your log in credentials.
  - If the connection is successful, a success message is displayed and the sync is complete.

### **Display Locations**

Emails and appointments are visible in both the User Calendar/Appointments screen and the Account Calendar of the respective contact with whom email exchanges and appointment invites have taken place.

| S 🖲 🔂                        | © 0° ©                                 |       | User Ca              | alendar /                       | Appoi               | ntments                   |                                                           | 5                                                  | 🥐 f           | 9          |                                                                                           |
|------------------------------|----------------------------------------|-------|----------------------|---------------------------------|---------------------|---------------------------|-----------------------------------------------------------|----------------------------------------------------|---------------|------------|-------------------------------------------------------------------------------------------|
| User Calendar / Appointments | 🕂 🔇 July, 2023                         | III 💫 |                      |                                 |                     |                           |                                                           |                                                    |               | 0          |                                                                                           |
| SUN                          | MON                                    | TUE   |                      | WED                             |                     | THU                       |                                                           | FRI                                                | SAT           |            |                                                                                           |
| Jun 25                       | Jun 26                                 | _     | 48958                | Example Accou                   | int                 |                           | Accou                                                     | int Calenda                                        | r             | 48958001 E | cample Account                                                                            |
|                              |                                        |       | ()<br>()<br>()<br>() | 1234 Washingt<br>Houston, TX 77 | on Ave<br>7007-1062 |                           | <u>ctive</u><br>IVISION<br>CCOUNT MG<br>LASS<br>ILL GROUP | HOUSTON<br>R Dave Pike<br>COMMERCIAL<br>HOU-COMMES | RCIAL ARREARS |            | 1234 Washington Ave<br>Houston, TX 77007-1062<br>Harris County Washington Avenue Co<br>US |
| Jul 2                        | 5 Iul                                  |       | M                    |                                 |                     |                           | rrears - Mor                                              | nthly Billed Thru Date                             | None          | . 🕒        |                                                                                           |
|                              |                                        |       | 0                    | CURRENT                         | 1-30                | 31-60                     | 61-90                                                     | 91-120 120+                                        | TOTAL         |            |                                                                                           |
|                              |                                        |       | -                    | 0.00                            | 0.00                | 0.00                      | 0.00                                                      | 0.00 0.00                                          | 0.00          | 2          |                                                                                           |
| Jul 9                        | Jul 10                                 |       |                      |                                 |                     |                           |                                                           |                                                    |               |            |                                                                                           |
|                              |                                        | i _   |                      | Jul 9                           |                     | Jul                       | 10                                                        | Jul                                                | 11            | Jul 12     | Jul 13                                                                                    |
| Jul 16                       | Jul 17                                 |       |                      |                                 |                     |                           |                                                           |                                                    |               |            |                                                                                           |
|                              |                                        |       |                      | Jul 16                          |                     | Jul                       | 17                                                        | luL                                                | 18            | Jul 19     | Jul 20                                                                                    |
| Jul 23                       | Jul 24                                 |       |                      |                                 |                     |                           |                                                           |                                                    |               |            |                                                                                           |
|                              |                                        |       |                      | Jul 23                          |                     | Jul                       | 24                                                        | Jul                                                | 25            | Jul 26     | Jul 27                                                                                    |
|                              |                                        |       |                      |                                 |                     |                           | 🔁 imp                                                     | oortea - New Event - Po                            | rtai          |            | importea - test new event - 2                                                             |
| Jul 30                       | Jul 31                                 |       |                      |                                 |                     |                           |                                                           |                                                    |               |            |                                                                                           |
|                              | 📷 Imported - Review Rate               |       |                      |                                 |                     |                           |                                                           |                                                    |               |            |                                                                                           |
|                              | Test Nylas<br>Test Nylas<br>Test Nylas |       |                      | Jul 30                          | 📸 Importe           | Jul<br>d - Review Rates f | 31<br>r Si                                                | Au                                                 | g 1           | Aug 2      | Aug 3                                                                                     |
|                              |                                        |       |                      |                                 |                     |                           |                                                           |                                                    |               |            |                                                                                           |

#### **Review Emails**

To review email communications exchanged between you and an account contact, click on the email Subject displayed on the calendar. If the date has multiple events listed, double-click on "Events" to access a list of events that include email correspondences. Emails display on the date the email thread started.

| I.J. 10                                                                       |                                                          | Jul 10                                                                                                    | 0. Iul 20                                                                                                    | Jul 24                                                                                                    |                                                                                                 |   | 22 |
|-------------------------------------------------------------------------------|----------------------------------------------------------|----------------------------------------------------------------------------------------------------|----------------------------------------------------------------------------------------------------|----------------------------------------------------------------------------------------------------|-------------------------------------------------------------------------------------------------|---|----|
| JULIO                                                                         | (1) David Navarra                                        | Jul 19                                                                                                    | JUI 20                                                                                                    | JULZI                                                                                                    |                                                                                                 |   | 22 |
|                                                                               | Test email nylas #                                       | 1 email creatu                                                                                                    | (I) Matthew van Doren                                                                                                    | (1) Matthew van Doren                                                                                                    |                                                                                                 |   |    |
|                                                                               | Nylas test #2 appo                                       | pintment create                                                                                                    |                                                                                                    |                                                                                                    |                                                                                                 |   |    |
|                                                                               | Accepted: Nylas te                                       | est #2 appointn                                                                                                    |                                                                                                    |                                                                                                    |                                                                                                 |   |    |
|                                                                               | +5 Events                                                |                                                                                                    |                                                                                                    |                                                                                                    |                                                                                                 |   |    |
| Jul 25                                                                        |                                                          | NOTIFICATIO                                                                                                    | N MESSAGE                                                                                                    |                                                                                                    | ?                                                                                               | ⊗ | 00 |
| Jul 25<br>i Doren<br>tal Demo<br>2<br>Event - Portal De<br>Aug 1<br>ST<br>WO# | New Service Chece (1) Matthew Van Atus Monthered WO TYPE | Type: Email<br>Subject: Re: E<br>Direction: Ree<br>From:<br>Sent to: salese<br>Message:<br>Thanks! I<br>From: Mat<br>Sent: Mon<br>To: John S<br>Subject: T<br>Lorem ipsu<br>labore et de<br>laboris nisi<br>voluptate v<br>proident, su | mail Sync - Example<br>reved<br>@navusoft.com<br>will be there<br>tthew Van Doren <sales@navu<br>day, July 24, 2023 4:23 PM<br/>mith &lt; &gt;&gt;<br/>Testing Email - Nylas<br/>m dolor sit amet, consectetur and<br/>olore magna aliqua. Ut enim ad<br/>olore magna aliqua. Ut enim ad<br/>olore aguna aliqua. Ut enim ad<br/>the dolor eu fugiat<br/>ut aliquip ex ea commodo cons<br/>elit esse cillum dolore eu fugiat<br/>unt in culpa qui officia deserunt<br/>spiciatis unde omnis iste natus e</sales@navu<br> | usoft.com><br>dipiscing elit, sed do eiusmod te<br>minim veniam, quis nostrud exe<br>equat. Duis aute irure dolor in re<br>nulla pariatur. Excepteur sint oc<br>mollit anim id est laborum.<br>error sit voluptatem accusantium | mpor incididunt ut<br>rcitation ullamco<br>prehenderit in<br>caecat cupidatat non<br>doloremque |   | 29 |
|                                                                               |                                                          | beatae vita<br>odit aut fug<br>Neque porr<br>sed quia no                                                                                                    | o dicta sunt explicado. Nemo el<br>it, sed quia consequuntur magr<br>o quisquam est, qui dolorem ip:<br>on numquam eius modi tempora                                                                                                    | i dolores eos qui ratione volupta<br>sum quia dolor sit amet, consect<br>incidunt ut labore et dolore ma                                                                                                    | otas sit aspernatur aut<br>ttem sequi nesciunt.<br>tetur, adipisci velit,<br>anam aliquam       |   |    |

#### **Review Appointment Details**

To review appointments created in your external calendar with an invite sent to an account contact, click on the appointments title displayed on the calendar. If the date has multiple events listed, double-click on "Events" to access a list of events that include appointments.

| ENT     | 1-30        | 31-60          | 61-90    |                   | 91-120 120-                                             | 10+ TOTAL                          |    |
|---------|-------------|----------------|----------|-------------------|---------------------------------------------------------|------------------------------------|----|
| 0       | 0.00        | 0.00           | 0.00     |                   | EDIT APPOINTMEN                                         | ENT ? 😵                            |    |
| Jul 9   |             |                | Jul 10   | _                 | <b>Test Nylas</b><br>Washington A<br>Houston, TX 77007- | Ave<br>7-1062                      | 1  |
|         |             |                |          |                   | ТҮРЕ                                                    | Imported 👻                         |    |
|         |             |                |          |                   | ASSIGNED TO                                             | Aliena Somers - Admin-NS (Admin) 💌 |    |
|         |             |                |          |                   | APPOINTMENT TIME                                        | E 07/31/2023 Mon 11:30 AM 👻 30m 💌  |    |
| Jul 16  |             |                | Jul 17   |                   | LOCATION                                                |                                    | 2  |
|         |             |                |          |                   | TITLE                                                   | Review Rates for Service Increase  |    |
|         |             |                |          |                   | NOTE                                                    |                                    |    |
|         |             |                |          |                   |                                                         |                                    |    |
| Jul 23  | (1) Matth   | aw Van Doren   | Jul 24   | a 🗖 M             |                                                         | 1                                  | 2  |
|         | C (I) Match |                |          | New               |                                                         | e                                  | ck |
|         |             |                |          | 🔜 test r<br>🔜 abc |                                                         |                                    |    |
| 1       |             |                | 1.1.21   | 诸 Impo            |                                                         |                                    | -  |
| Jui Su  | 📷 Imported  | - Review Rates | for Serv |                   | COMPLETION NOTE                                         |                                    | 9  |
|         |             |                |          |                   |                                                         |                                    |    |
|         |             |                |          |                   |                                                         |                                    |    |
|         |             |                |          | _                 |                                                         |                                    | _  |
| ONTRACT | 'S (0) 🕂 🔻  | EST. CLOSE DA  | TF       |                   | COMPLETE?                                               |                                    |    |
|         |             | - 7            |          | _                 | ATTENDEES                                               |                                    |    |
| ispatch | ORDER NOTE  | SCH            | EDULED   | CRE/              |                                                         | THAN NIGHT                         | PC |
|         |             | DA             | ATE 🕇    | _                 | Aliena Somers                                           | EMAIL PHONE A                      | NK |
|         |             |                |          |                   | John Smith                                              |                                    |    |
|         |             |                |          |                   |                                                         |                                    |    |
|         |             |                |          |                   |                                                         |                                    |    |
|         |             |                |          |                   |                                                         | SAVE DELETE                        |    |
|         |             |                |          |                   |                                                         |                                    |    |